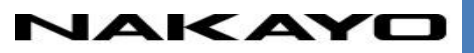

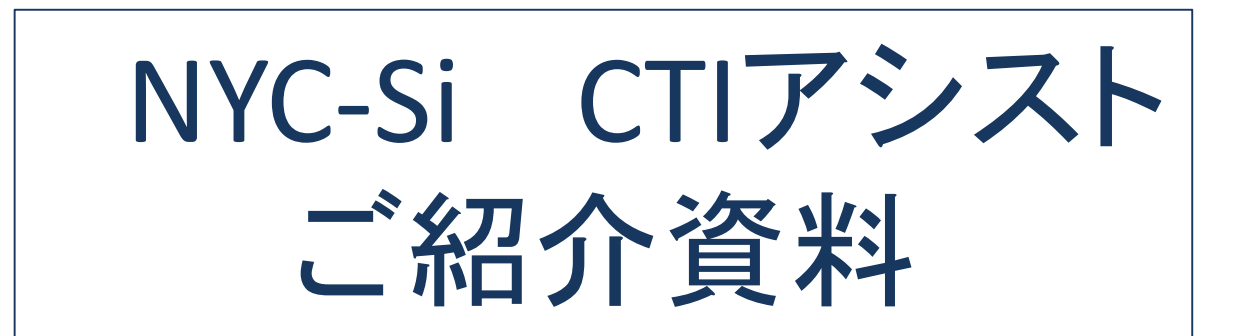

### 株式会社ナカヨ

1

## ■「働き方改革」アプリを充実させます!: <新CTIアプリ>ご紹介

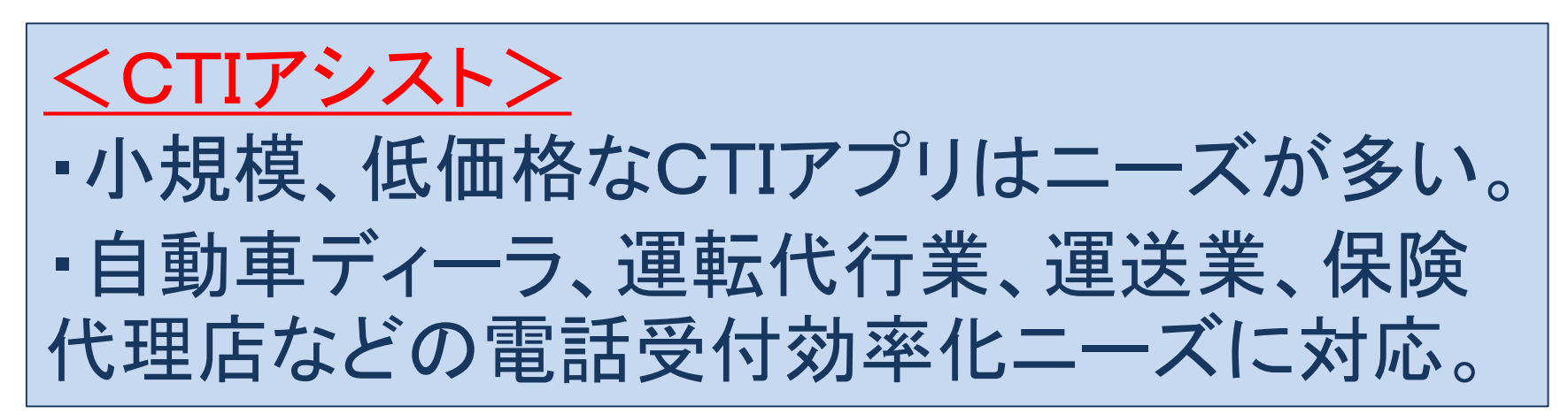

| 外校进行管理,行政委员管理            | 現代法    | F-R 1     | 自社委新一覧              | 征入情報  | -R SUBBR           | -質 伝        | 前一覧          |        |           |            |
|--------------------------|--------|-----------|---------------------|-------|--------------------|-------------|--------------|--------|-----------|------------|
| C 948 01                 | 1 40   | 1040      | 2016                | 通過代表  | RE ITHIELS         | FATORS      | 2 -          |        | 10.000    | si) (eenus |
| ◎羊羹号:0357834401          | 600°   | inter the | 10.040              | 5×10  | 845                | 5.6         | E244         | 110047 | 御付書       | 局体         |
| ナカマデンシサービス               | 2010   | 07/20 17  | 31 (140)(8)         | NL    | ナカロ業マサービス          | 8           | 0357834401   | 101    | ナカコ 古能    |            |
| ナカヨ電子サービス                | 2016   | 07/20 17  | 30 外線市均均衡           | au.   | 様式会社ナカヨ            |             | 0364331141   |        | 10000     | _          |
| 101 原来 F ホナー あなる         | D 2016 | 07/20 17  | 30.9HR(補)           | 46    | ナカヨ電子サービス          | £           | 0357834401   | 102    |           |            |
| and a list of the second | 0 2018 | 03/20 17  | 22月1日第十四日第十         | 朝知ら   |                    | 法政制         | 102          | 101    | アカは太振     |            |
| C ## 02                  | 2018   | 07/20 17  | 25 外線(種)            | NL.   | 株式会社ナカゴ            |             | 0304331141   | 101    | 之力:11.大服  |            |
| 图F曲号:0364331541          | 2018   | \$2/20 17 | 28 外線末近(着)          | 1 UU  | 除术会社士力当            |             | \$3643311141 |        |           |            |
| わずらまガイシャナカヨ              | 2018   | 97/20.17  | 28.外線末応(着           | 45-   | ナカ日電子サービス          | ÷           | 0357834401   |        |           |            |
| 時が会社ナカコ                  | 2018   | 02/20 17  | 28 外線未出(書           | 80    | ナカコ電子サービス          |             | 0357834401   |        |           |            |
| write(To Y) -1           | 2016   | 02/20 17  | 22 外線中応(着           | 1.95  | ナカロ痛子サービス          | ÷           | 0357834401   | 1.22   |           |            |
| C/18:                    | 2018   | 07/20 17  | 22.9%()(書)          | gr.   | RABATION .         |             | 0.0043311141 | 101    | 201.25    |            |
|                          | 2018   | SAL20 17. | 22.竹根市(2)の間         | 40    |                    | J.10-3.01-3 | Pied111141   |        |           |            |
|                          | - 2018 | 00200 LT  | 24 0140/001         | 100   | +1-12              | 1111.868    | 0192834401   | 1010   | +111.11   |            |
| 07.94                    | 2010   | 02/20 16  | 02 (100 0 ( ) )     | HI.   | ジェンスに建てなーとス        | £           | 802          | 444    | 2.414.418 |            |
|                          |        | 87/20 16  | 06 018 E 7/8        | 1 111 | BX0H+53            |             | RIC          |        |           |            |
|                          |        |           | and in the stranged |       | Sharola ha a share |             | alwa-        |        |           |            |
| Tarde                    | 25     | ドメモ業計     | 1 28-14             | 七月四葉は | 1 1 - 307          | / 307       |              |        | <<18      | >:>>:00    |

# ■「働き方改革」につながる特長

CTIアシスト

#### 業務の共有

●対応の共有 履歴情報やメモした情報を共有できます。

●内線情報表示 介護施設やホテルにも対応できます。

#### 業務の効率化

●入力の効率化 スピードメモによる定型文での選択、メモ した内容をメールに反映して送る機能など、 効率化につながる機能を準備しています。

働き方改革へ

■システム構成

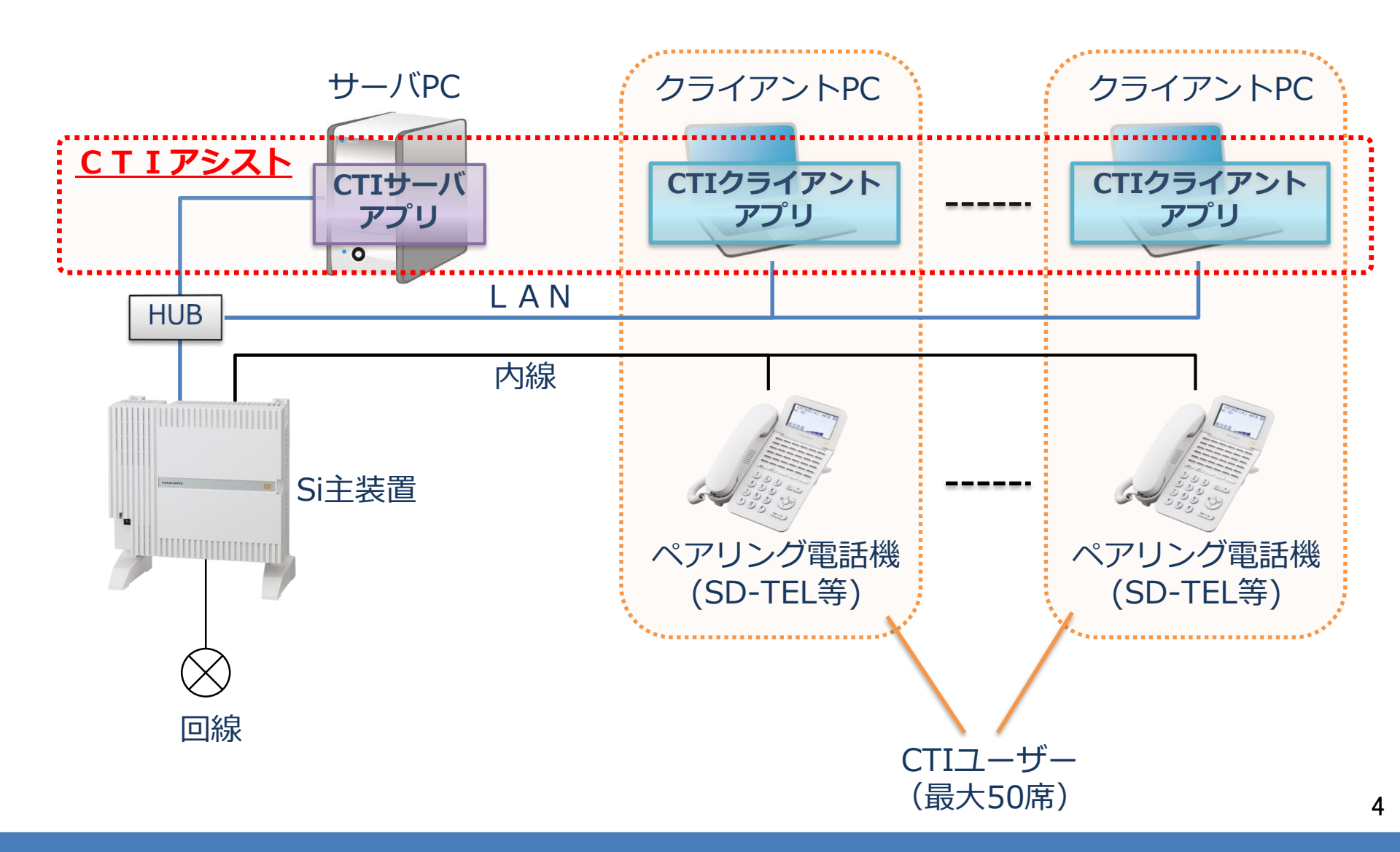

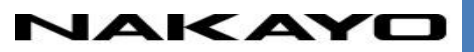

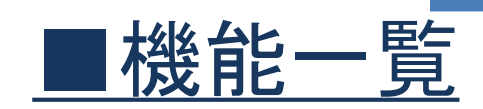

| 機能名                | 機能概要                                                                                                    |
|--------------------|----------------------------------------------------------------------------------------------------|
| 電話機連携機能            | 着信/発信/通話といった電話機の状態や、通話中の相手の情報を表示しメモを<br>とることができます。また、電話番号のリンクをクリックするだけで電話機か<br>ら発信するClick to Call、アプリ内でダイヤルし電話をかけるテレパネル機能<br>が利用できます。 |
| 回線管理機能             | 通信管理画面や外線管理一覧、内線管理一覧で外線の回線や電話機の着信/発信<br>/通話といった状態を表示できます。                                                                             |
| 顧客情報管理機能           | 会社情報、個人情報を登録して表示や検索を行うことができます。<br>主装置から電話帳を取り込むことができます。                                                                               |
| 履歴情報表示             | 主装置に接続されている電話機で発着信した履歴の表示や検索、登録したメモの確認ができます。また、履歴情報から会社情報の登録もできます。                                                                    |
| 伝言機能               | ユーザー同士で文字入力による伝言の送信/受信ができます。                                                                                                    |
| メール送信機能            | メーラーを起動することができ、会社情報や個人情報に入力されている項目を<br>自動入力することができます。                                                                                 |
| スピードメモ機能           | 定型文をカスタマイズし、メモをとる際に使用することができます。<br>また、定型文を選択した場合、その項目をカウントし、集計することができま<br>す。                                                          |
| アプリケーション機能         | 着信応答時に指定したファイルを呼び出し、自動起動することができます。                                                                                                    |
| インポート・エクス<br>ポート機能 | 顧客情報等をCSVファイル形式でインポート、CSVファイル形式でエクスポートすることができます。                                                                                      |

■使用方法 ホーム画面(着信画面)

着信があった時には?

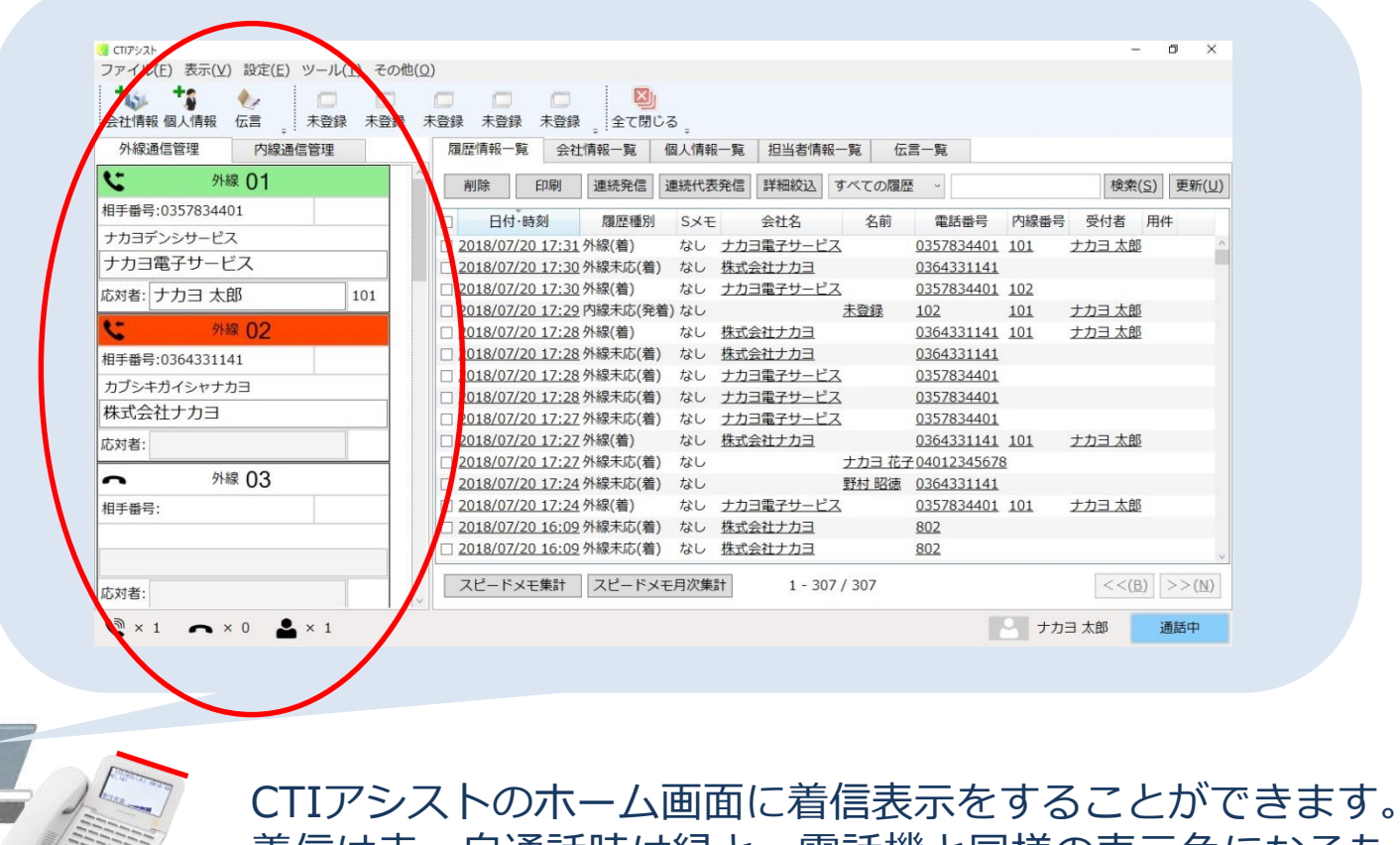

CTIアシストのホーム画面に着信表示をすることができます。 着信は赤、自通話時は緑と、電話機と同様の表示色になるた め、分かりやすく判断することができます。

■使用方法 応答時ポップアップ機能

#### 着信に応答した時には?

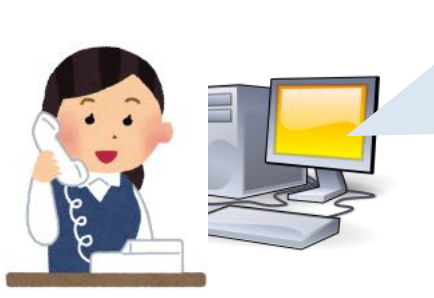

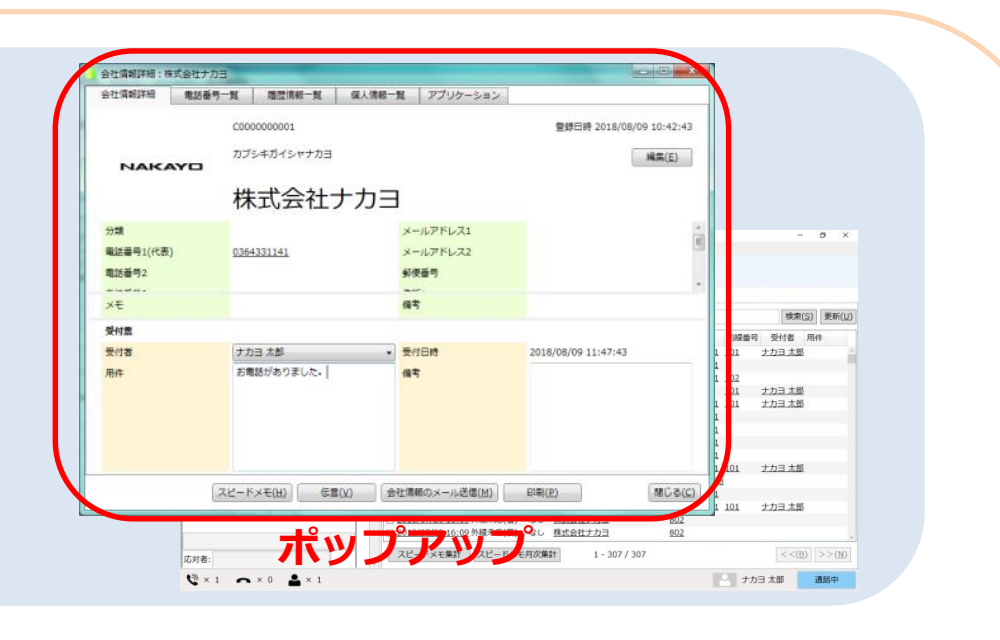

| 受付日時 | 2018/08/09 11:47:43 |
|------|---------------------|
| 受付者  | ナカヨ 太郎 🔹            |
| 用件   | お電話がありました。          |
|      |                     |

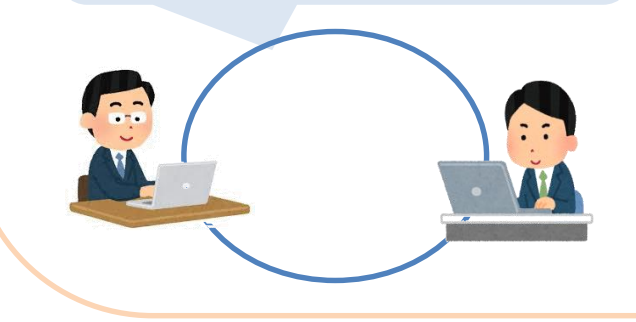

着信応答時、相手の情報をポップアップ表示する ことができます。 また、この画面上でメモをとることができ、後で 見返すことができるので、 どんな電話をいつだれが対応したのか、確認する ことができます。

## ■使用方法 アプリケーション機能

#### 着信に応答した時には?(便利機能)

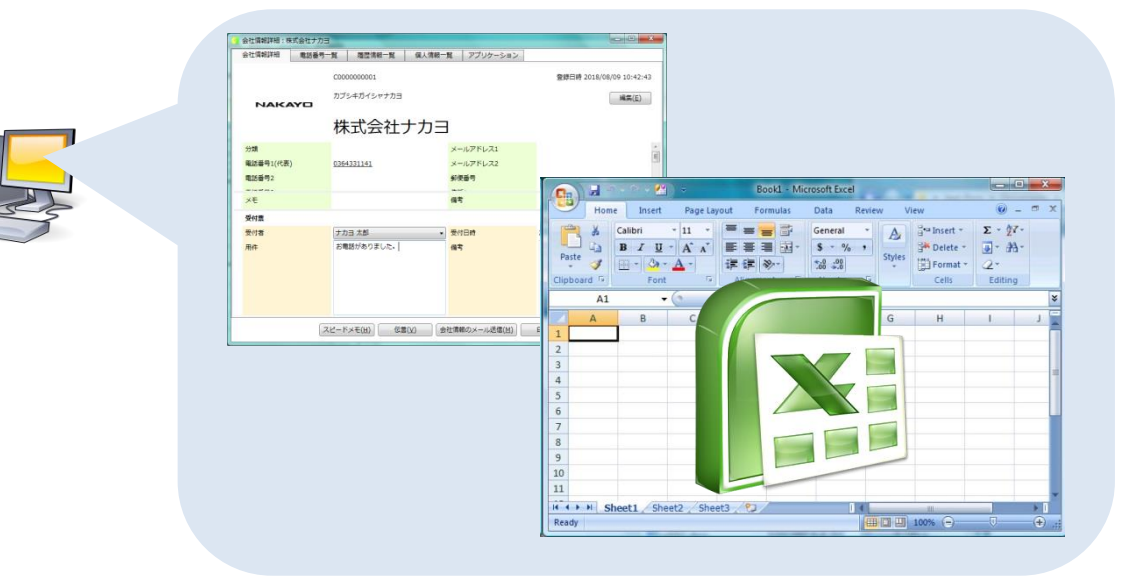

着信応答時、相手の情報をポップアップ表示すると同時に、エクセル等のアプリ ケーションを起動することができます。 共通で扱う受注表などを呼び出すようにするなど、便利にお使いいただけます。 あらかじめパスを設定しておけば手動で指定先を起動できたり、相手に応じたフォル ダをオープンするといったことも可能です。

## ■使用方法 スピードメモ、伝言、メール送信機能

#### 記録や連絡を円滑に

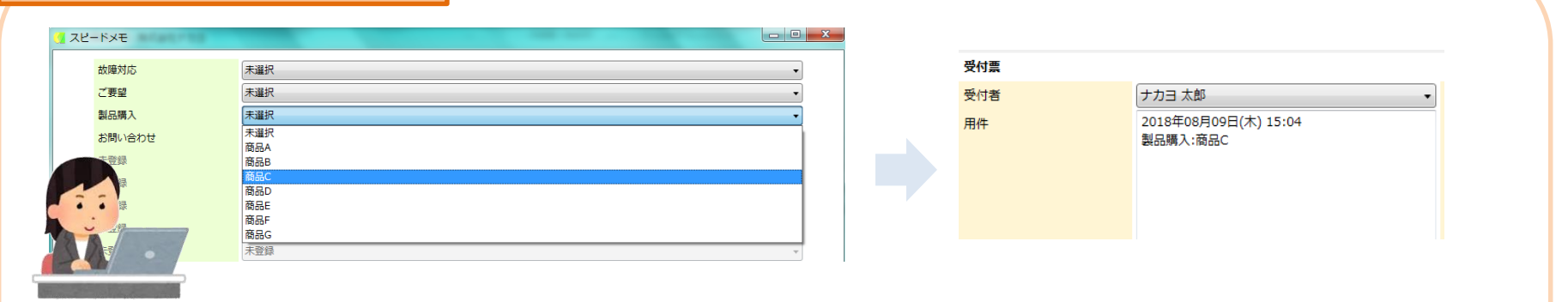

スピードメモ機能: メモを取る際に定型文を使用して文字を打ち込む機能です。 選択式になっているため、クリック操作のみで簡単に入力を行うことができます。

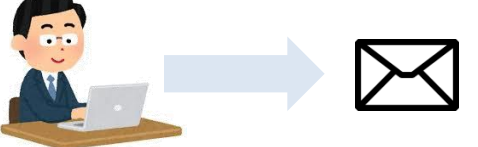

メール送信機能: メーラーを起動して、会社情報や個人情報に登録されている項目を本文に反映することができます。

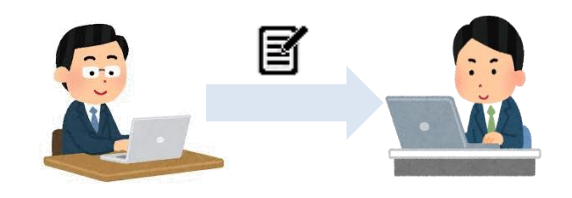

伝言機能: CTIアシスト上でメッセージを送ることができ ます。複数ユーザーにも送信可能です。

## ■使用方法 履歴情報機能

#### 履歴や通話内容等を確認するには?

|   | 履  | 歴情報一覧        | 会社       |         | 個人情 | 報一覧 担当者情         | 報一覧  | 伝言一覧       |              |               |                 |       |       |
|---|----|--------------|----------|---------|-----|------------------|------|------------|--------------|---------------|-----------------|-------|-------|
|   |    | 削除           | 印刷       | 連続発信    | 連続  | 代表発信             | (    | 詳細絞込       | すべての履        | <u>ل</u>      |                 | 検索(S) | 更新(U) |
|   |    | 日付・          | 時刻       | 履歴種別    | S×Ŧ | 会社名              | 名前   | 電話番号       | 内線番号         | 受付者           | 用件              |       |       |
|   |    | 2018/08/     | 09 14:24 | 外線(着)   | なし  | 株式会社ナカヨ          |      | 036433114  | 1 101        | <u>ナカヨ 太郎</u> | ○○さんからご注文がありました |       |       |
|   |    | 2018/08/     | 09 14:23 | 外線未応(着) | なし  | ナカヨ電子サービス        |      | 0452600788 | 3            |               |                 |       |       |
|   |    | 2018/08/     | 09 14:23 | 外線未応(着) | なし  | 株式会社ナカヨ          | 名刺花子 | 0123456789 | 2            |               |                 |       |       |
|   |    | 2018/08/     | 09 14:23 | 外線未応(着) | なし  | 株式会社ナカヨ          | 名刺花子 | 0123456789 | 2            |               |                 |       |       |
|   |    | 18/08/       | 09 13:11 | 外線(着)   | なし  | <u>ナカヨ電子サービス</u> |      | 0452600788 | <u>3 102</u> |               |                 |       |       |
|   | :: | 8/08/        | 09 11:47 | 外線(着)   | なし  | 株式会社ナカヨ          |      | 036433114  | <u>1 101</u> | <u>ナカヨ 太郎</u> |                 |       |       |
|   | ÷  | 18/08/       | 09 11:02 | 外線(着)   | なし  | 株式会社ナカヨ          | 名刺花子 | 0123456789 | 9101         | <u>ナカヨ 太郎</u> |                 |       |       |
| • |    | 18/08/       | 09 11:02 | 外線未応(着) | なし  | ナカヨ電子サービス        |      | 0452600788 | 3            |               |                 |       |       |
| - |    | <u>8/08/</u> | 09 11:00 | 外線(着)   | なし  | 株式会社ナカヨ          |      | 036433114  | <u>1 101</u> | <u>ナカヨ 太郎</u> |                 |       |       |

ホーム画面に履歴情報を表示できます。この情報は共有して確認することができます。 また、詳細絞込やフリーワードによる検索、着信種別毎の絞り込み等使用することで ある日付での履歴表示や発信の履歴表示など、検索することができます。

| 受付番号 | A000000009      | 履整種別         | 外總(亳)               |  |
|------|-----------------|--------------|---------------------|--|
| 会社名  | 推式会社ナ力ヨ         | 名前           |                     |  |
| 电扬音号 | 0364331141      | ⊐- <b></b> ⊬ | C000000001          |  |
| s×ŧ  | なし              |              |                     |  |
| 受付重  |                 |              |                     |  |
| 受付者  | ナカヨ 太郎          | • 受付日時       | 2018/08/09 14:24:27 |  |
| 用件   | ○○さんからご注文がありました | 保考           |                     |  |
|      |                 |              |                     |  |
|      |                 |              |                     |  |

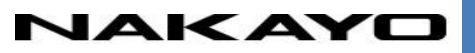

## ■使用方法 回線管理機能

#### 電話の対応状況を管理するには?

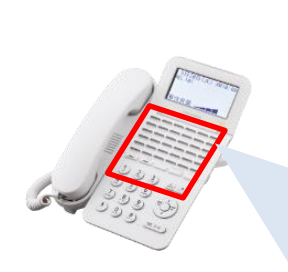

| · 外線通信管理一覧             |                         |         |         |         |         |
|------------------------|-------------------------|---------|---------|---------|---------|
|                        |                         |         |         |         |         |
|                        |                         |         |         |         |         |
|                        |                         |         |         |         |         |
|                        |                         |         |         |         |         |
| ● 外線 07                | ∽ 外線 08                 | ● 外線 09 | 外線 10   | 外線 11   | 外線 12   |
| 相手番号:                  | 相手番号:                   | 相手當号:   | 相手當号:   | 相手當号:   | 相手審号:   |
| 応対者:                   | 応対者:                    | 応対者:    | 応対者:    | 応対者:    | 応対者:    |
| く 外線 01                | く 外線 02                 | ∽ 外線 03 | ▲ 外線 04 | ▲ 外線 05 | ▲ 外線 06 |
| 相手番号:0364331141        | 相手番号:0452600788         | 相手番号:   | 相手番号:   | 相手番号:   | 相手番号:   |
| カブシキガイシャナカヨ<br>株式会社ナカヨ | ナカヨデンシサービス<br>ナカヨ電子サービス |         |         |         |         |
| 応対者:ナカヨ 太郎 101         | 応対者: 102                | 応対者:    | 応対者:    | 応対者:    | 応対者:    |

CTIアシストの表示方法として、回線一覧を表示する機能があります。 電話機のラインキーを模した表示をすることができ、誰が誰と通話しているか等の 情報が見れるため、電話の対応状況を簡単に管理することができます。

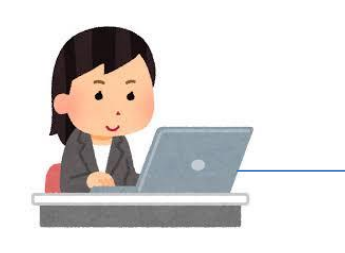

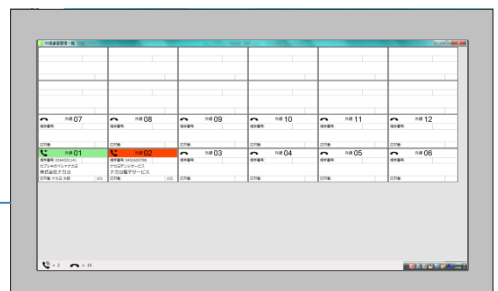

別ウィンドウで表示されるため、大きなモニターに拡張して使用することで、 例えばコールセンターの表示板のように使うこともできます。

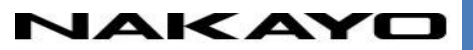

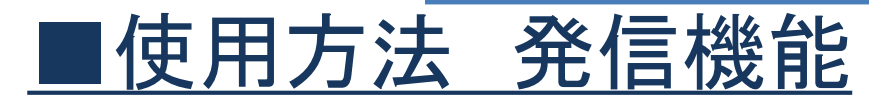

#### 発信操作にもご利用いただけます

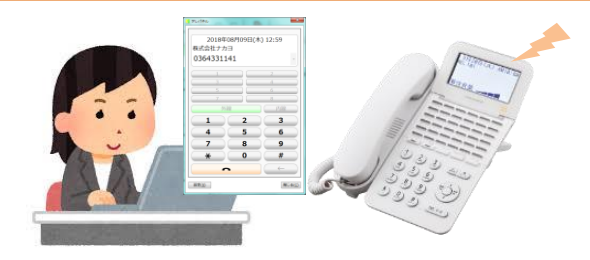

パソコン操作により、電話番号をクリックして電話機か ら発信するクリック・トゥ・コール、 ソフトフォンのような画面を用いて、電話番号を入力し 電話機から発信するテレパネル機能も備えております。

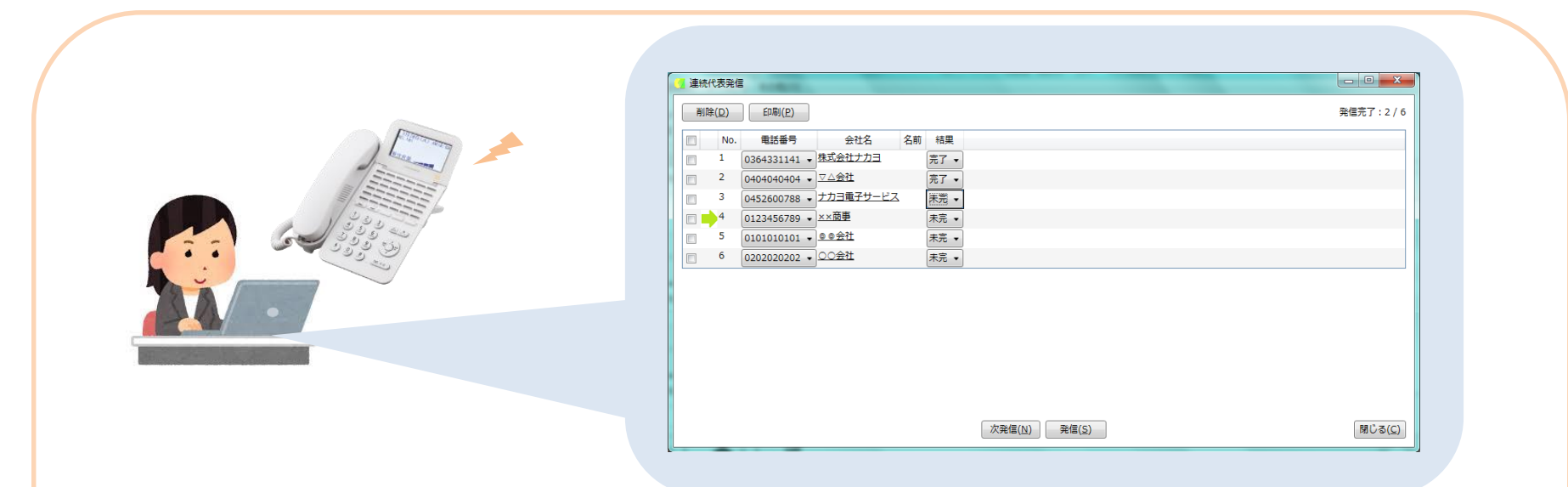

連続発信機能を使用することで、ターゲットリストを作ることができます。 また発信ボタンを押すことで、ペアリング電話機から順次発信していくこ とができるので、例えばテレアポ等にお使いいただくことが可能です。

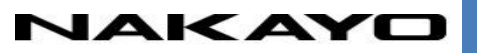

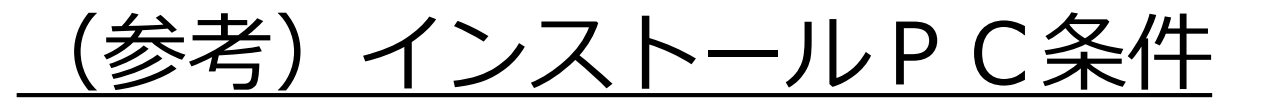

#### 1. サーバ

| OS                                                     |      | CPU              | HDD容量 | メインメモリ |
|--------------------------------------------------------|------|------------------|-------|--------|
| Windows® 7 (32bit/64bit)<br>Windows® 8.1 (32bit/64bit) | 必須条件 | Celeron 2.7GHz   | 2GB   | 4GB    |
| Windows® Server 2012R2<br>Windows® Server 2016         | 推奨条件 | CORE i5 2.5GHz以上 | 4GB以上 | 4GB以上  |

#### 2. クライアント

| OS                                                      |      | CPU              | HDD容量 | メインメモリ |
|---------------------------------------------------------|------|------------------|-------|--------|
| Windows® 7 (32bit/64bit)                                | 必須条件 | Celeron 2.7GHz   | 1GB   | 2GB    |
| Windows® 8.1 (32bit/64bit)<br>Windows® 10 (32bit/64bit) | 推奨条件 | CORE i5 2.5GHz以上 | 2GB以上 | 4GB以上  |

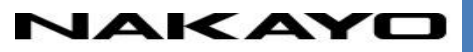

参考)導入事例

#### 事例①

ユーザ: **旅館 (三重県)** 規模: CTIアシストクライアント 2台

問題点: 既存はiPadのシステムを使用し顧客管理していたが、 使用が不便だった。 また、1台の端末で利用していたため、複数人で使用できなく、 作業効率が悪かった。

導入ポイント:

O主装置をリプレースとともに既存のPCを利用して構築ができたため、 コスト的に安く実装できた。

O既存のシステムを使用していた時よりも使いやすなり、また電話機と連携しているため、作業効率もあがった。

事例2

- ユーザ: 0通販会社 (福岡県)
- 規模: CTIアシストクライアント 2台
- 問題点: 他CTIアプリを導入していたが、使い勝手が悪く、他のアプリ入れ替え を検討していた。

導入ポイント:

○主装置のリプレースに合わせてCTIシステムの変更を検討することができた。
○顧客からの連絡の際、過去の注文履歴や誕生日等も含めてCTI情報として 表示や、情報の検索ができるため、業務にマッチしている。

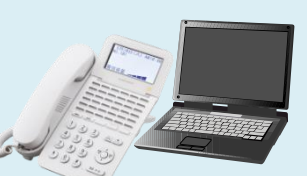

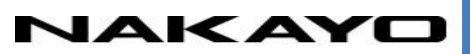

## ■CTIミドルウェア(C) <CTIソフト連携ツール>

CTIミドルウェア(C) は、ナカヨ製ビジネスホンNYC-Si主装置と市販のアプ リケーションソフトを連携させCTI機能を実現させる為のミドルウェアです。 Microsoft Visual Studio用のクラスライブラリとして提供いたします。 Visual BasicやVisual C#で開発を行う事により、既存のアプリケーションソフ トに対し、容易にCTI機能を付加する事が可能となります。

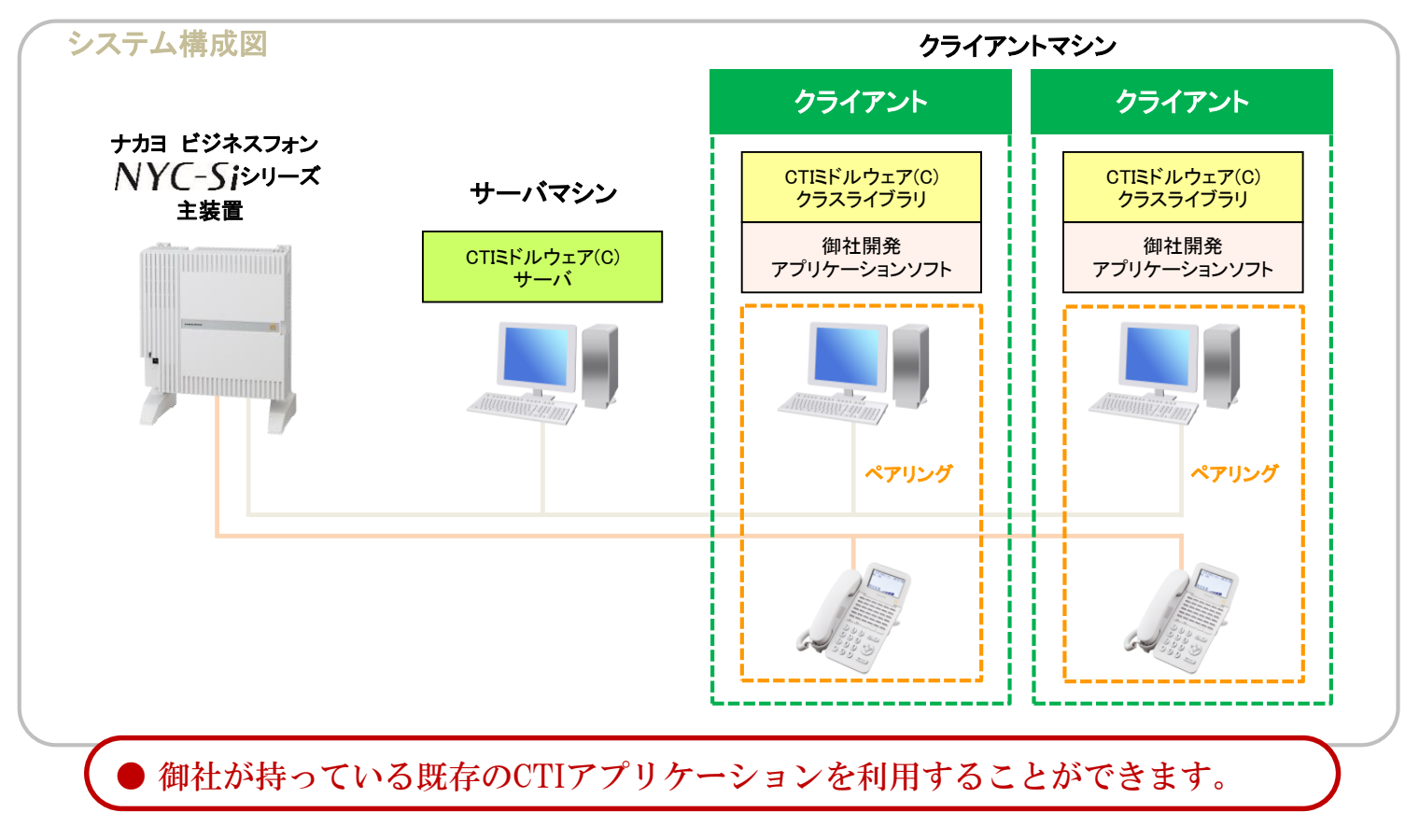

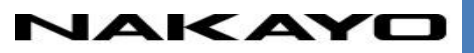

## CTIアシスト ご紹介資料

## END

■本資料に掲載されている会社名、商品名及びロゴは各社の商標または登録商標です。
 ■本資料に於ける仕様、機能、内容、外観等は予告なく変更することがあります。